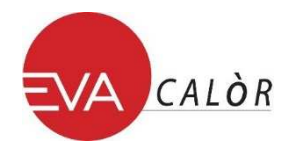

## INSTALLAZIONE MODULO WI-FI E REGISTRAZIONE ALLA WEB APP

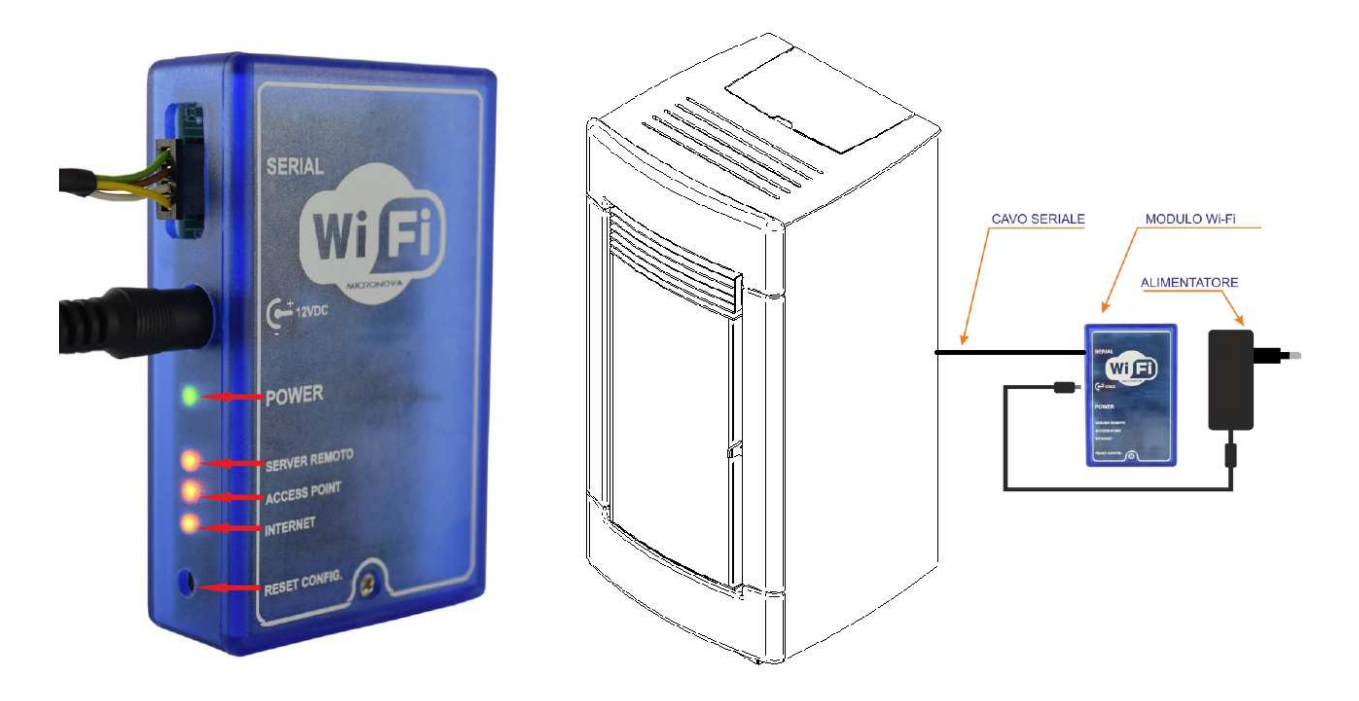

- **1.** Collegare il modulo Wi-Fi alla rete elettrica attraverso l'apposito alimentatore fornito nel kit.
- 2. Connettere attraverso il cavo seriale, fornito nel kit, il dispositivo elettronico (stufa a pellet, caldaia, etc.) al modulo Wi-Fi.
- 3. Il led verde (Power) è acceso fisso.
- 4. Il led arancione (Access Point) lampeggia per circa 5 secondi. Trascorsi i quali rimane acceso fisso. Se in questa fase dovesse lampeggiare un led diverso da quello associato alla voce Access Point, premere il pulsante di Reset per 1 secondo e poi rilasciare.
- Da un dispositivo dotato di periferica Wi-Fi (computer/tablet/smartphone) si deve effettuare la connessione alla rete Wi-Fi creata dal modulo Wi-Fi. Il nome della rete da ricercare (SSID) sarà simile a "Evastampaggi-Wifi\_000780FFFFFF".

Verificare che la periferica Wi-Fi (computer/tablet/smartphone) abbia stabilito la reale connessione alla rete creata dal modulo Wi-Fi.

6. Aprire il browser del dispositivo in uso (Internet Explorer, Firefox, etc.) e nella barra degli indirizzi scrivere il seguente indirizzo: http://192.168.1.1.

![](_page_1_Picture_0.jpeg)

7. Verrà aperta la pagina principale del modulo Wi-Fi in cui sono riportate alcune informazioni relative al suo funzionamento.

| $\langle \rangle$ m          |                       | 192.168.1.1                              | ¢ | Û | + |  |
|------------------------------|-----------------------|------------------------------------------|---|---|---|--|
| 😤 WiFi Configu               | iration               |                                          |   |   |   |  |
| Starus<br>WiFi Configuration | Currer                | nt configuration:<br>Access Point        |   |   |   |  |
|                              | SSID:<br>BSSID:       | Evastampaggi-Wifi_000780<br>000780DD1888 |   |   |   |  |
|                              | Channel:<br>Security: | 1<br>Open                                |   |   |   |  |
|                              |                       |                                          |   |   |   |  |

8. Nel lato sinistro della pagina web, cliccare sul link 'Wifi configuration'.

| The second second secon |                                                                       |  |  |  |
|----------------------------------------------------------------------------------------------------|-----------------------------------------------------------------------|--|--|--|
| Status<br>WiFi Configuration                                                                                                    | Station configuration:      Available networks:      Select a network |  |  |  |
|                                                                                                    | Manual SSID                                                           |  |  |  |
|                                                                                                    |                                                                       |  |  |  |
|                                                                                                    | Connect                                                               |  |  |  |

- **9.** Selezionare dall'elenco la rete da utilizzare per connettere il dispositivo ad Internet e inserire la password della rete selezionata.
- **10.** Cliccare il pulsante 'Connect' per connettere il modulo ad Internet.
- **11.** Il messaggio di avvenuta connessione sarà **Connection might be lost**. Il led arancione (**Access Point**) si spegnerà e si accenderà il led arancione (**Internet**), lampeggiando per alcuni secondi. Poi diventerà acceso fisso, ad indicare che la connessione ad Internet è avvenuta con successo.
- Dopo alcuni secondi dall'avvenuta connessione ad Internet si accenderà fisso il led arancione (Server Remoto) ad indicare che il modulo ha terminato la procedura di configurazione correttamente.
- 13. A questo punto il prodotto da voi acquistato è connesso stabilmente alle rete Internet.
  Ora aprire il browser del dispositivo in uso e nella barra degli indirizzi scrivere il seguente indirizzo: http://evastampaggi.efesto.web2app.it/.

Si aprirà la pagina della Web App EFESTO, cliccare nella sezione "Registrati" del menù principale. Una volta effettuata la registrazione riceverete una mail di conferma nella vostra casella di posta elettronica.

![](_page_2_Picture_0.jpeg)

- 14. Tornare alla pagina principale della Web App EFESTO e accedere al proprio account inserendo i dati (indirizzo mail e password) precedentemente utilizzati in fase di registrazione. E' possibile quindi ora inserire un nuovo dispositivo cliccando nella sezione "Aggiungi stufa" del menu principale. Durante questa procedura vi verranno richiesti:
  - **CODICE ARTICOLO** e **SERIAL NUMBER** che trovate nella parte posteriore del vostro dispositivo elettronico (stufa a pellet, caldaia, etc.), (il **CODICE ARTICOLO** corrisponde a MODEL e **SERIAL NUMBER** corrisponde a SERIAL nell'etichetta nel retro dell'apparecchio)
  - MAC ADDRESS e CODICE DI REGISTRAZIONE che trovate nella parte posteriore del vostro modulo Wi-Fi (vedi figura in seguito)

| REG.CO                                                             | X:XX:XX:XX<br>D.XXXXXX<br>D.XXXXXX<br>D.XXXXXX<br>A |
|--------------------------------------------------------------------|-----------------------------------------------------|
| TEST PASSED                                                        |                                                     |
| MODEL:<br>SERIAL:<br>FIRMWARE:<br>BK:<br>USER:<br>Test Date: 00 00 | =CODICE ARTICOLO / ITEM NUMBER<br>=SERIAL NUMBER    |

A questo punto il vostro dispositivo elettronico (stufa a pellet, caldaia, etc.) è stato aggiunto ed è ora gestibile tramite la Web App dal vostro dispositivo (computer/tablet/smartphone). Siete ora in grado di gestire autonomamente dal vostro dispositivo tutte le funzioni disponibili del

Siete ora in grado di gestire autonomamente dal vostro dispositivo tutte le funzioni disponibili del prodotto da voi acquistato.